## How to Locate FAU in Concur

1a) If you are creating a new expense report, simply click on "Create New Report".

| Manage Expenses                 |                       |            |
|---------------------------------|-----------------------|------------|
| REPORT LIBRARY View: Active Rep | ports 🗸 ?             |            |
|                                 | NOT SUBMITTED         | 12/01/2022 |
|                                 | Travel Test Expension | ense       |
| +<br>Create New Report          | \$1,109.18            |            |
| Displayed reports: 2, Total: 2  |                       |            |

1b) If you have already created a report, click on "Report Details" and then click on "Report Header" in the dropdown menu.

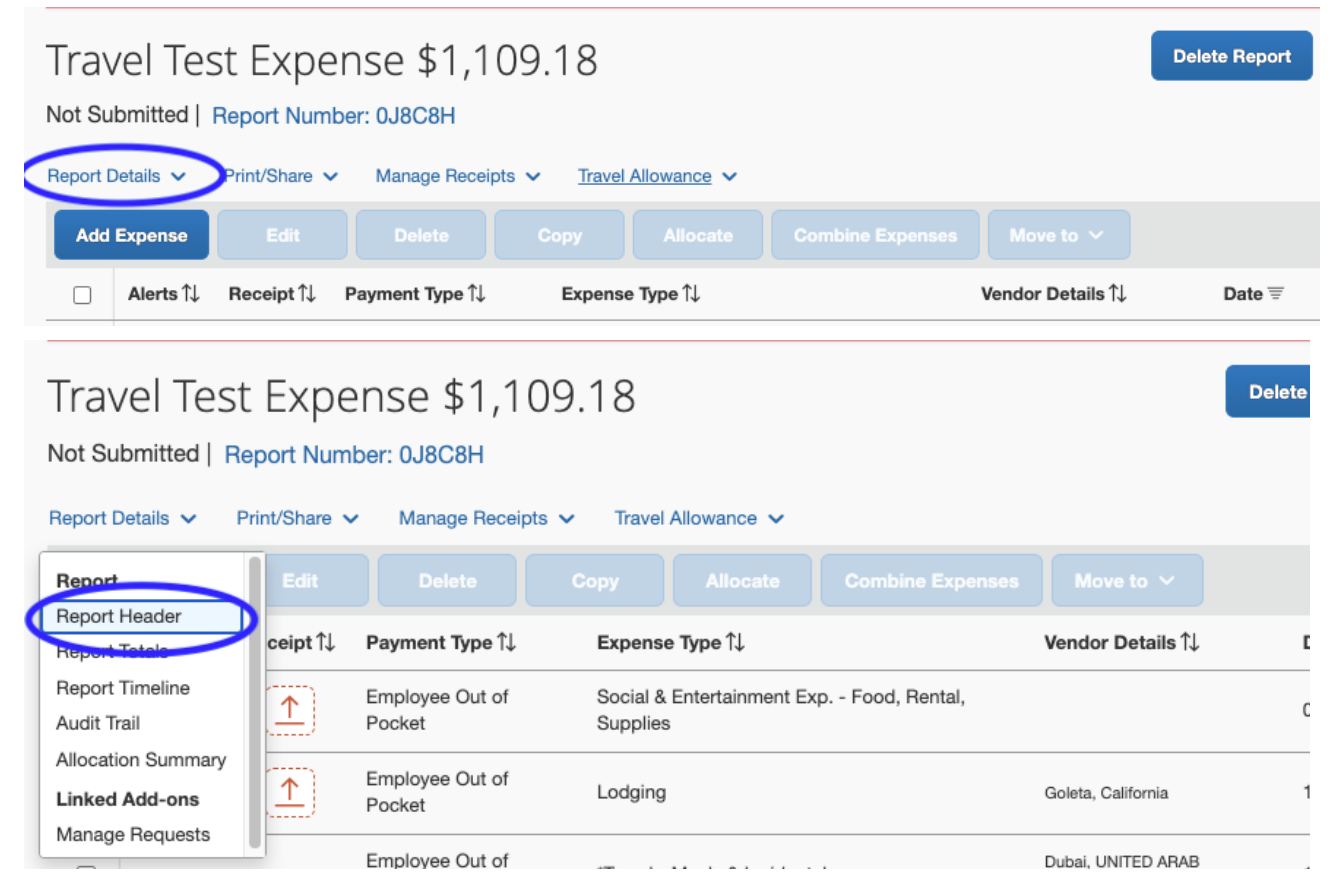

2) Fill out the mandatory fields labeled with an asterisk (\*). You'll first need to select the department of which the funds are coming from. Click the dropdown menu and select "Either." From there type in the department code/name in the search bar. Click the department name as it appears in the result's dropdown menu.

| Group Travel *                                                        | ~        | Any travel to AB 1887 restricted states? * 🚱             | ~ |
|-----------------------------------------------------------------------|----------|----------------------------------------------------------|---|
| Personal Days/Justification 🕜                                         |          |                                                          |   |
|                                                                       |          |                                                          |   |
| Dept *                                                                | 0        | FAU *                                                    | ( |
| ▼ ✓ Search by Text                                                    | )        |                                                          |   |
| Sub Account *                                                         |          |                                                          |   |
| None Selected                                                         | ~        |                                                          |   |
|                                                                       |          |                                                          |   |
|                                                                       |          |                                                          |   |
| Group Travel *                                                        |          | Any travel to AB 1887 restricted states? * 🚱             |   |
| Group Travel *                                                        | ~        | Any travel to AB 1887 restricted states? * ?             | ~ |
| Group Travel * No Personal Days/.lustification                        | ~        | Any travel to AB 1887 restricted states? * 🚱             | ~ |
| Group Travel * No Personal Days/Justification ?                       | •        | Any travel to AB 1887 restricted states? * 🕢             | ~ |
| Group Travel * No Personal Days/Justification                         | <b>~</b> | Any travel to AB 1887 restricted states? * ?<br>No       | ~ |
| Group Travel * No Personal Days/Justification                         | · )      | Any travel to AB 1887 restricted states? * ?<br>No       | ~ |
| Group Travel * No Personal Days/Justification ? Deot *                |          | Any travel to AB 1887 restricted states? * 🚱<br>No       | ~ |
| Group Travel * No Personal Days/Justification ? Dept * COMS           |          | Any travel to AB 1887 restricted states? * ?<br>No       | ~ |
| Group Travel * No Personal Days/Justification                         |          | Any travel to AB 1887 restricted states? * ?<br>No FAU * | ~ |
| Group Travel * No Personal Days/Justification ? Dept * COMS Text Code |          | Any travel to AB 1887 restricted states? * ?<br>No FAU * | ~ |

| Group Trav  | el *                                                                                                    | Any travel to AB 1887 restricted states? * 🕜 |   |
|-------------|----------------------------------------------------------------------------------------------------|----------------------------------------------|---|
| No          | ~                                                                                                    | No                                           | ~ |
| Personal Da | ays/Justification 🕢                                                                                                    | )                                            |   |
| Dept *      | 0                                                                                                    | FAU *                                        | 2 |
| ▼ ~         | COMS                                                                                                    |                                              |   |
| Sub Accou   | This field is missing required information.                                                                                    |                                              |   |
| None S      | (COMS-DEPT-CHSS82-8-402525-18082)<br>COMS/LOTTERY FDS-NEW EQ/IS SUP<br>(COMS-COMS-ECWW23-8-402525-41923)                       |                                              |   |
| Host Name   | 99991231, MELLICHAMP ACAD INTIATIVE PROF<br>(COMS-DEPT-CSBERU-8-442525-19900)<br>COMPUTER SCIENCE RES / STATE GENERAL<br>FUNDS | Report Total                                 |   |
| Comments    | (COMS) COMPUTER SCIENCE                                                                                                    |                                              |   |

3) Next, click the FAU dropdown menu and select "Code" or "Either." (For this example, we will be selecting the "Either" filter).

| Group Travel *          |                  |   | Any travel to AB 1887 restricted states? * 🚱 |   |
|-------------------------|------------------|---|----------------------------------------------|---|
| No                      |                  | ~ | No                                           | ~ |
| Personal Days/Justifica | ition 🕜          |   |                                              |   |
| Dept *                  |                  | 0 | FAU *                                        | 2 |
| <b>T</b> ~ (COMS)       | COMPUTER SCIENCE |   | ▼ - Search by <u>Either</u>                  |   |
| Sub Account *           |                  |   | Text                                         |   |
| None Selected           |                  | ~ | Code<br>Either                               |   |
| Host Name (for Enterta  | inment Expenses) |   | Report Total                                 |   |
| Comments (Approver L    | Jse Only)        |   |                                              |   |

4) Once the filter has been selected, type in an asterisk (\*) before typing out the FAU code as shown below. Scroll down to the bottom of the suggested codes and the FAU should pop up. Click on the result line with the desired FAU code.

\*\*\*If the FAU still does not appear, please email the financial administrator of your department to confirm the FAU is available in the Concur system \*\*\*

| For | the Computer Science Department | please ema | ail <u>purchasing@cs.ucsb.edu</u> |  |
|-----|---------------------------------|------------|-----------------------------------|--|
|     |                                 |            |                                   |  |

| Group Travel *                         |   | Any travel to AB 1887 restricted states? * 😮                               |      |  |
|----------------------------------------|---|----------------------------------------------------------------------------|------|--|
| No                                     | ~ | No                                                                         | ~    |  |
| Personal Days/Justification 🕜          |   |                                                                            |      |  |
|                                        |   |                                                                            |      |  |
| Dept *                                 | 0 | FAU *                                                                      | 2    |  |
| ▼ ~ (COMS) COMPUTER SCIENCE            |   | T - CSFEEX                                                                 |      |  |
| Sub Account *                          |   | COMS/LOTTERY FDS-NEW EQ/IS SUP                                             |      |  |
| None Selected                          | ~ | (COMS-COMS-ECWW23-8-402525-41923)<br>99991231, MELLICHAMP ACAD INTIATIVE F | ROF  |  |
|                                        |   | (COMS-DEPT-CSBERU-8-442525-19900)<br>COMPUTER SCIENCE RES / STATE GENER    | AL   |  |
| Host Name (for Entertainment Expenses) |   | Report Tot FUNDS                                                           |      |  |
|                                        |   | (DEPT-CSFEEX-8-402525-20300) COMS/UN<br>FEE INCOME                         | IEX- |  |
| Comments (Approver Use Only)           |   |                                                                            |      |  |

## Additional Tip:

When selecting a "Sub Account":

- For Entertainment/Social Meetings Select 3
- For Traveling Options
  - Travel In-State Select 5
    - In-State means traveling to and/or in California, this includes virtual conferences
    - Out-of-State means traveling outside of California
  - Travel Foreign Select 7